## Zobowiązania 4

## Zestawienia→Zakupu→Zobowiązania 4

Jest to zestawienie pokazujące wiekowanie zobowiązań. Okresy przeterminowania faktur wpisuje się w pola "Dni opóźnienia 1" - "Dni opóźnienia 4". Można wpisać np. 0, 14, 30, 90 dni. Otrzymamy wtedy w kolejnych kolumnach zestawienia: faktury nieprzeterminowane, przeterminowane do 14 dni, przeterminowane do 30 dni, przeterminowane do 90 dni.

W kolumnie "Kwota należności" widać jednocześnie należności od danego kontrahenta.

Ogólne zasady posługiwania się programem FIRMATIC - wersja graficzna

From: http://www.firmatic.pl/dokuwiki/ - **Firmatic** 

Permanent link: http://www.firmatic.pl/dokuwiki/doku.php?id=zestawienia\_zakupu\_zobowiazania\_4

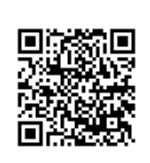

Last update: 2015/09/11 11:22